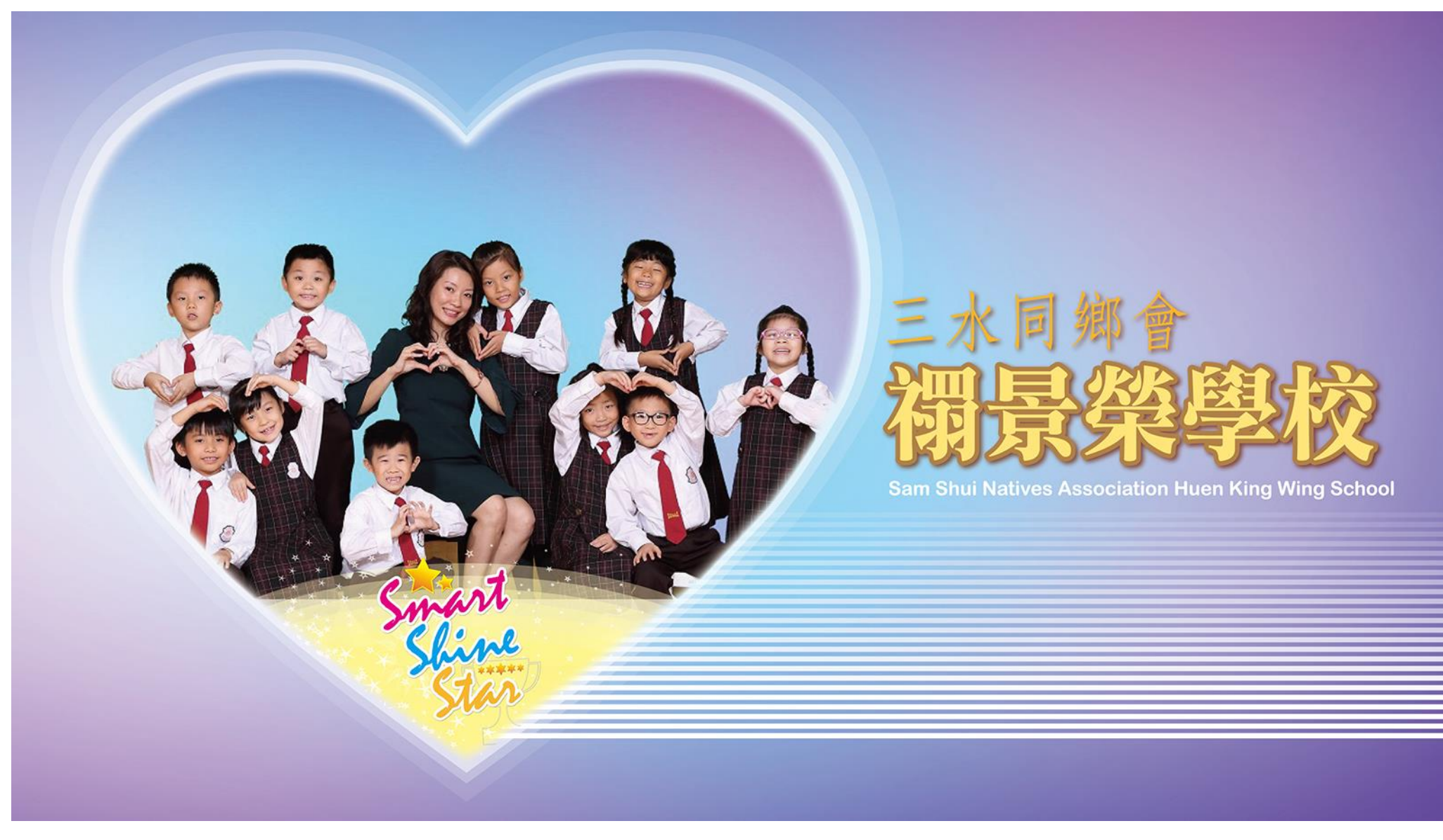

# SSNAHKWS家校角使用說明

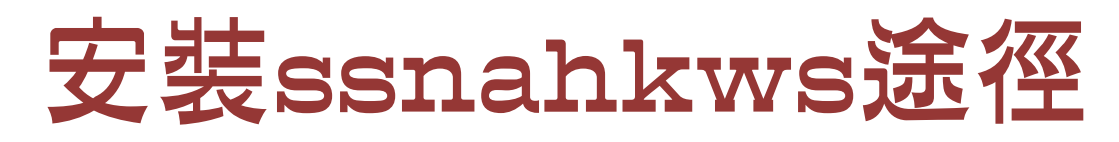

### 安卓平台:ssnahkws

| ssn       | ahkws - Google Play 🗙            |                                     |         |                                   |   |   |
|-----------|----------------------------------|-------------------------------------|---------|-----------------------------------|---|---|
| <  →      | C ● 安全   https://<br>Google Play | 'play.google.com/store/<br>ssnahkws | /search | ?q=ssnahkws <sup>o</sup> r_=zh-TW |   | Q |
|           | 娛樂                               | 搜尋結果                                | 所有掛     | 夏尋結果 ✔                            |   |   |
| <b>*</b>  | 應用程式                             |                                     |         |                                   |   |   |
|           | 電影                               | 應用程式                                |         |                                   |   |   |
|           | 圖書                               | 6至市街。                               |         | 禤景榮學校<br>Bull-b tech              |   |   |
| Lo        | 裝置                               | 17 Smart                            |         | 禰景榮學校                             |   |   |
| 帳戶        |                                  | <u> </u>                            |         |                                   |   |   |
| 兌換<br>購買儲 | 值卡                               |                                     |         |                                   | • |   |

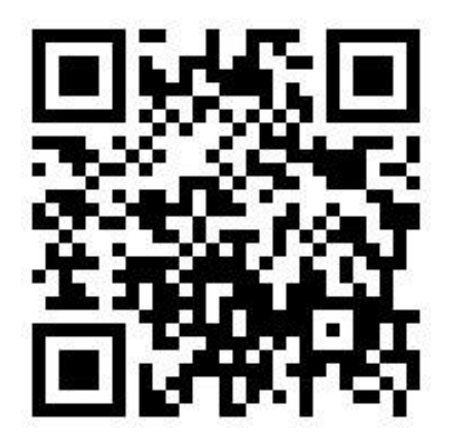

https://download-stage.bull-b.com/ssnahkws/

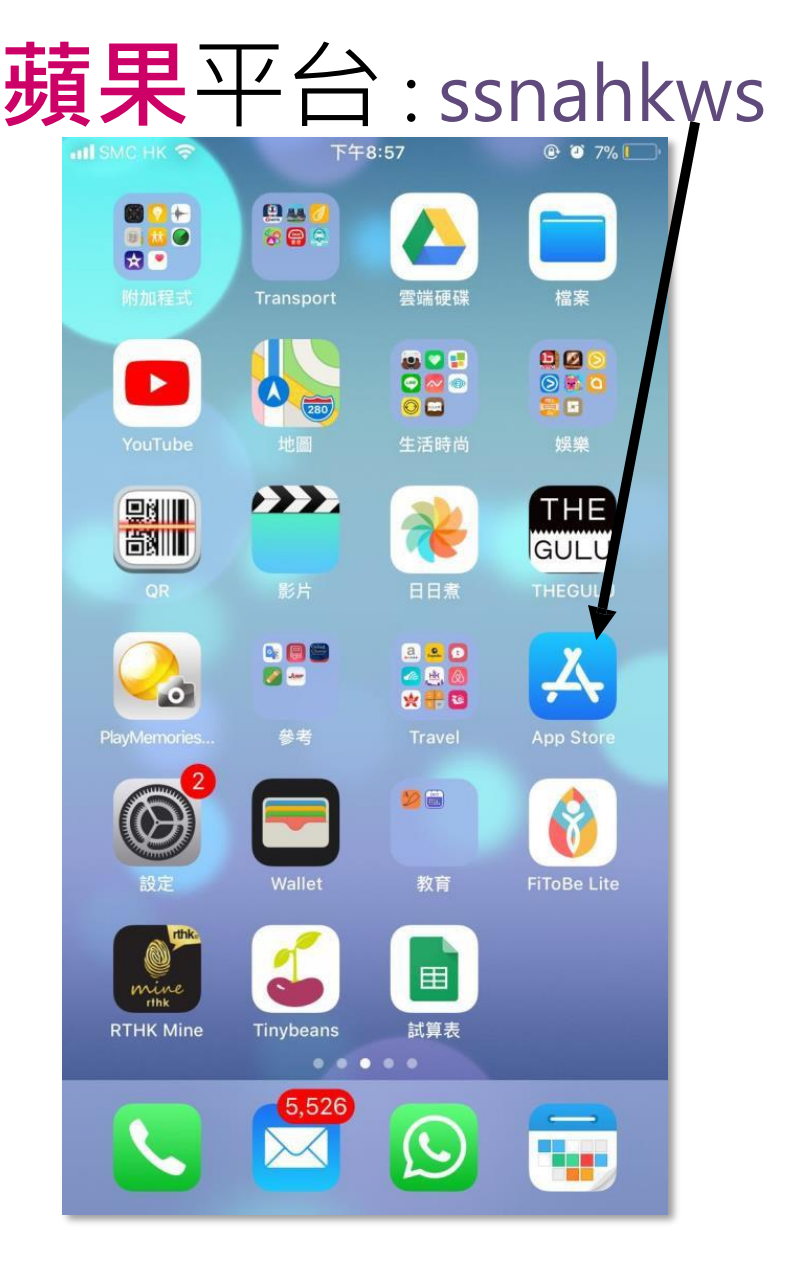

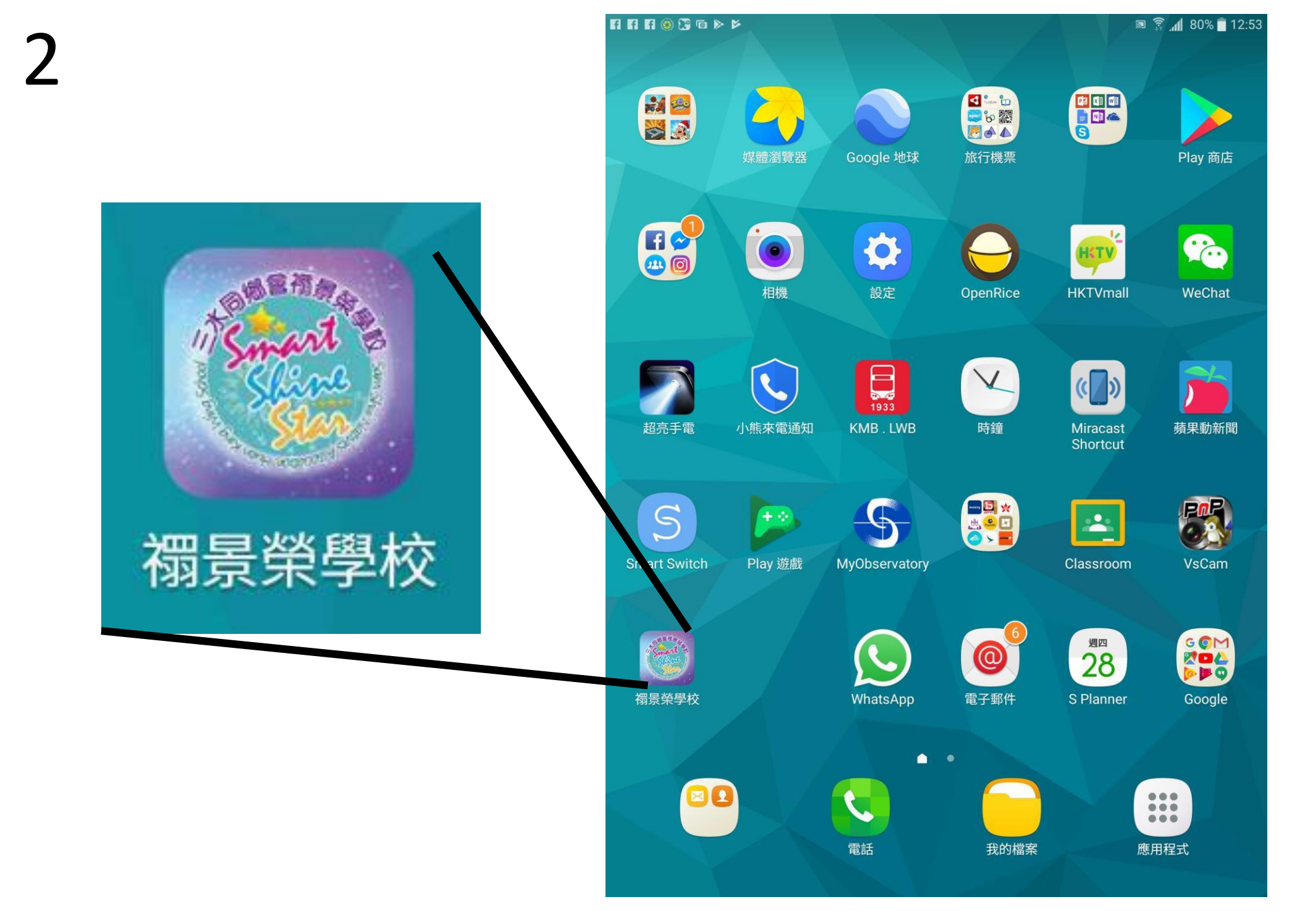

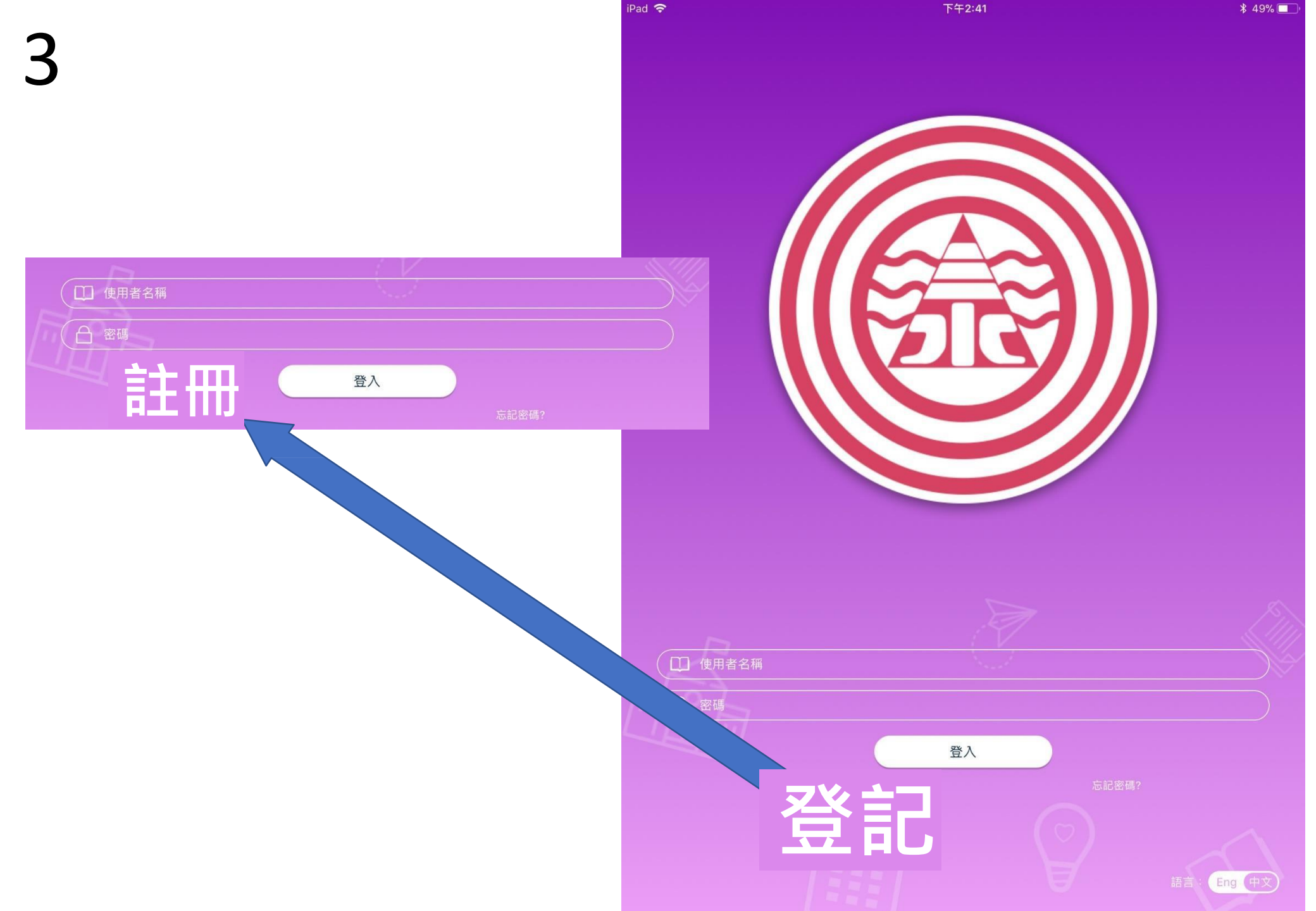

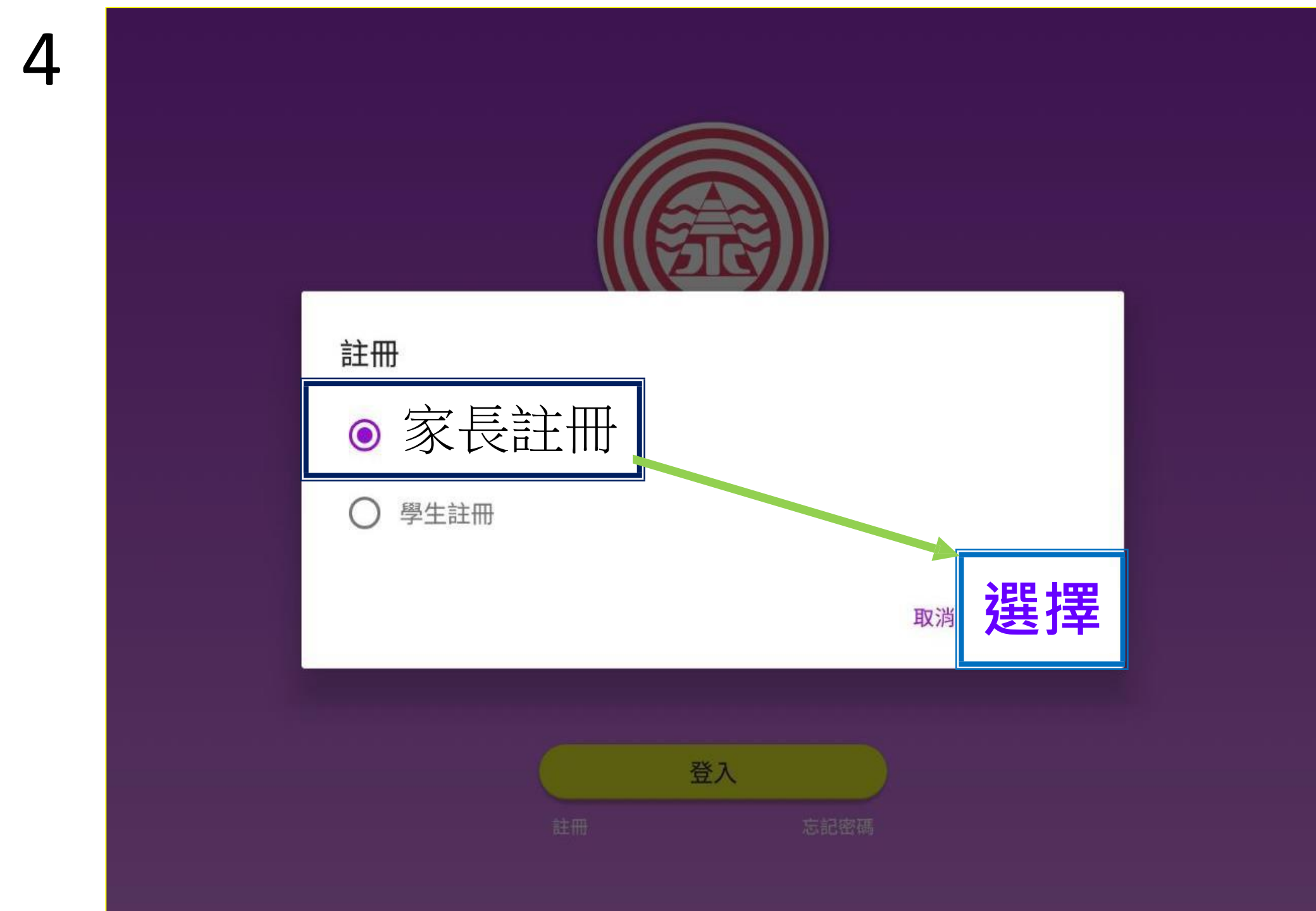

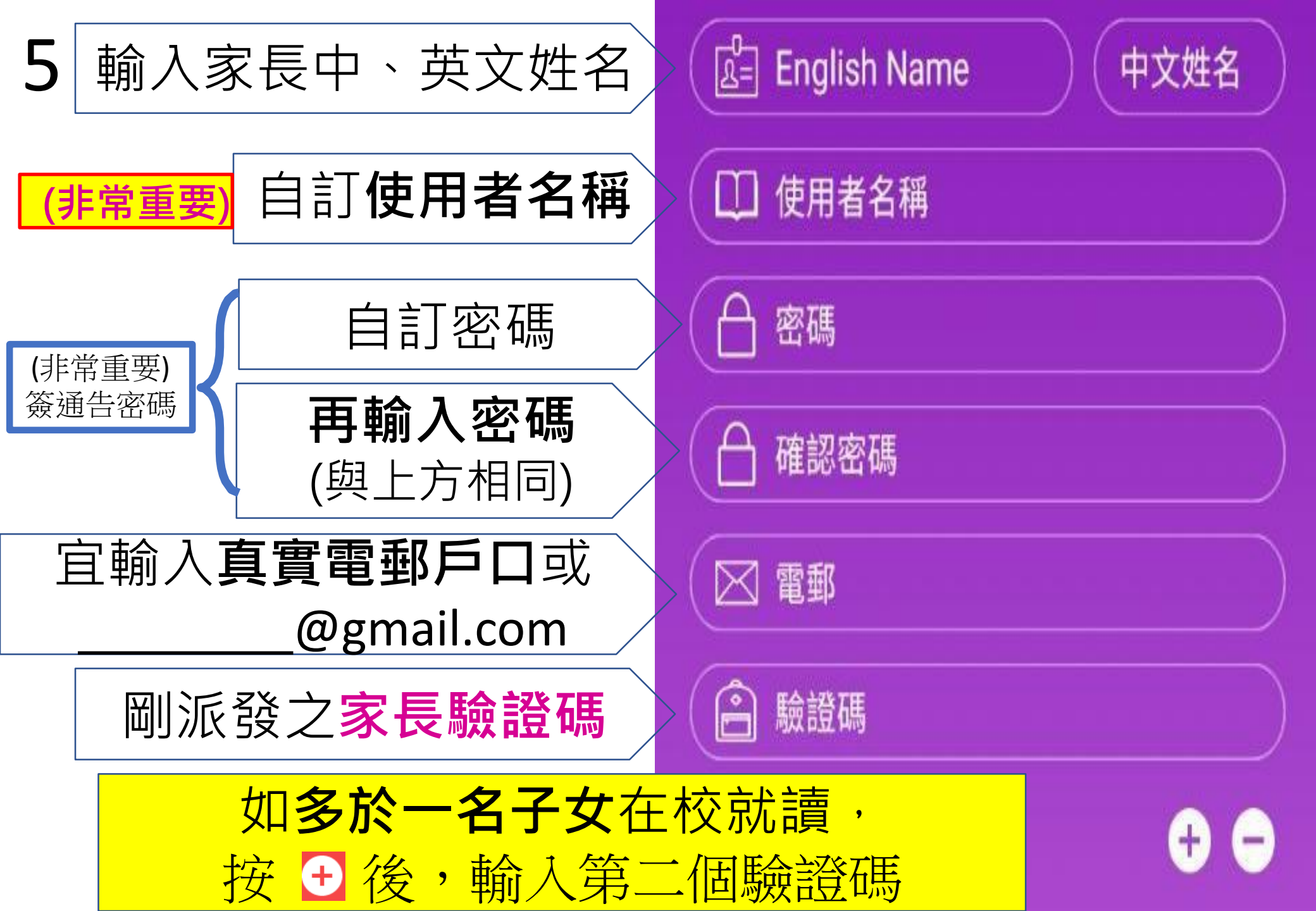

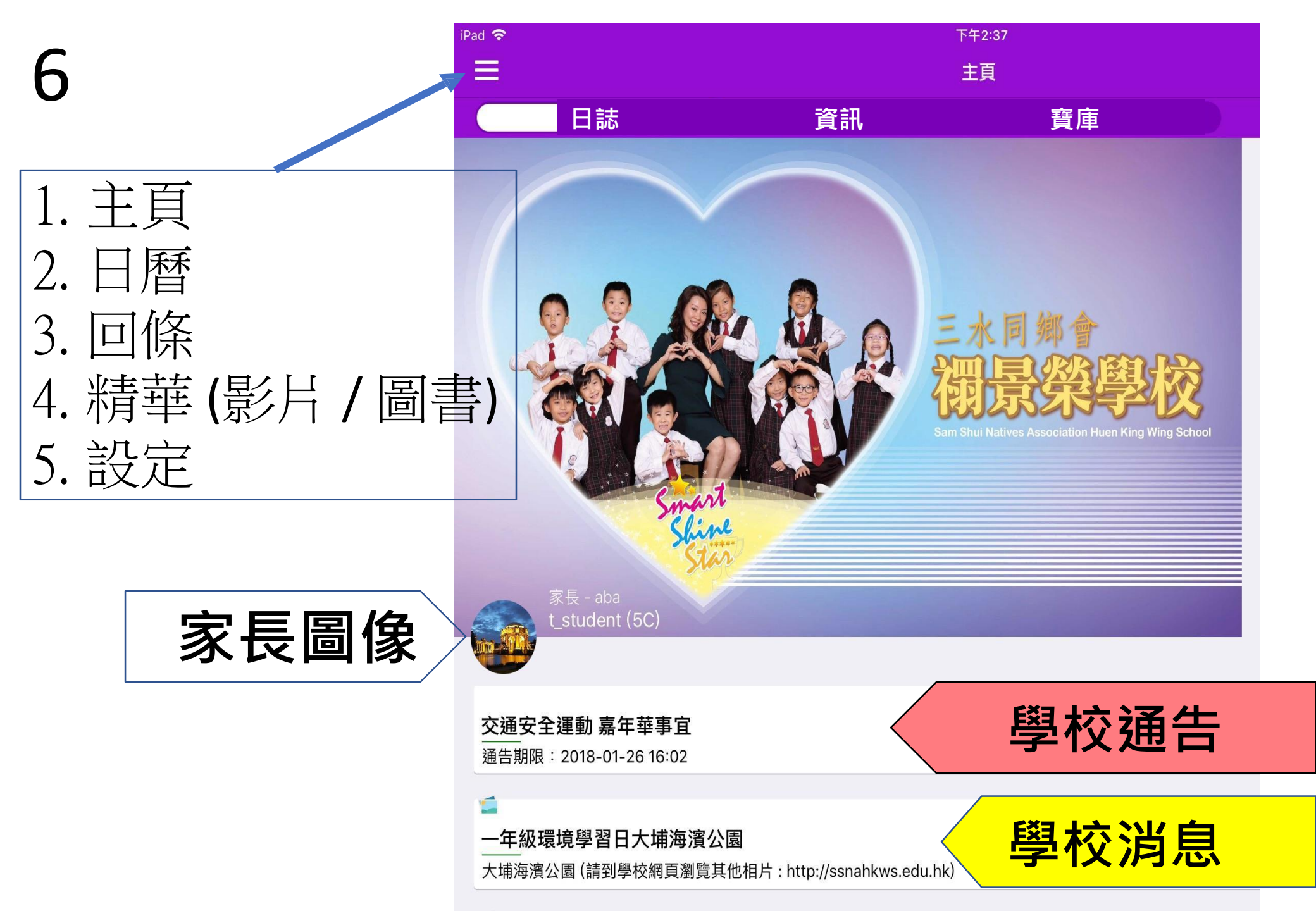

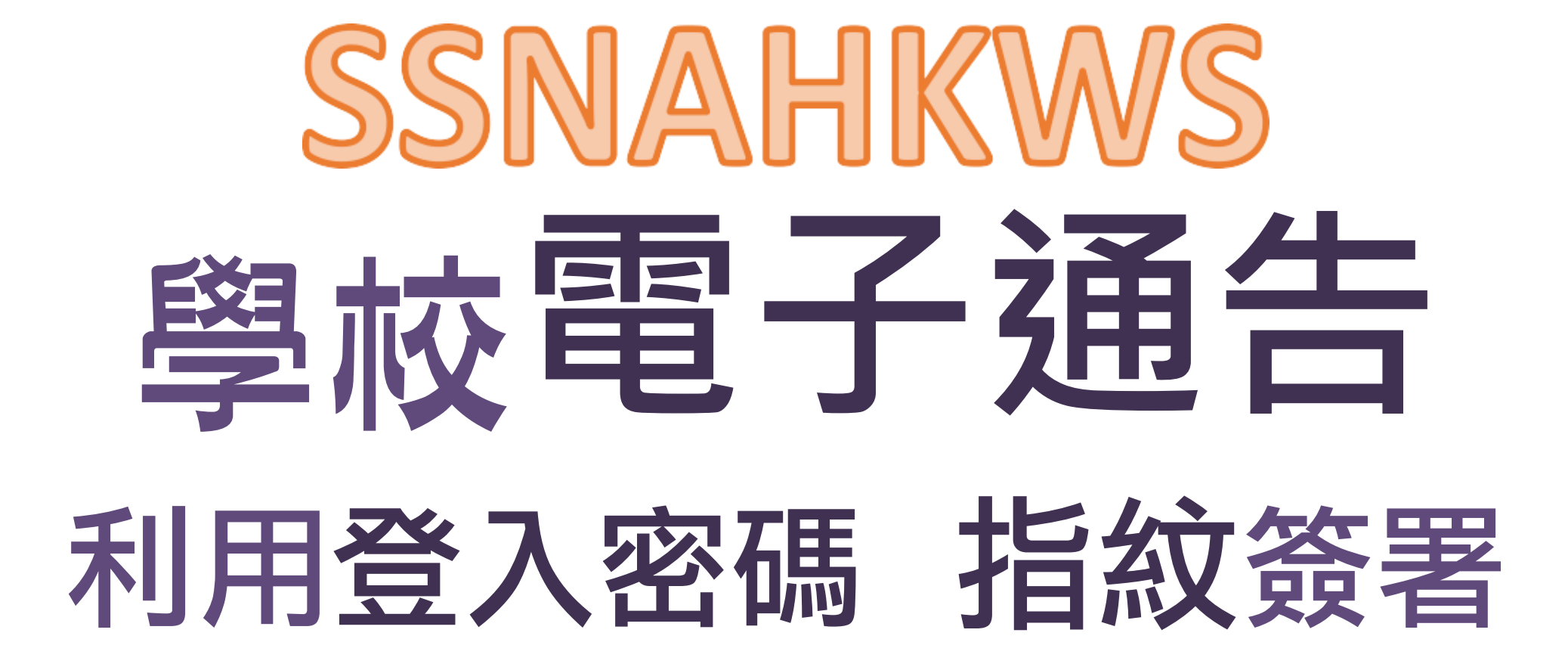

|                | · · ·                            | in 1, 1,∞          |  |
|----------------|----------------------------------|--------------------|--|
|                | 回條                               |                    |  |
|                |                                  |                    |  |
|                |                                  |                    |  |
|                |                                  |                    |  |
|                | 有關「第六屆世運盃乒乓球比賽」事                 | 宜                  |  |
| 各位家長:          |                                  |                    |  |
| 貴              | 子弟為學校乒乓球校隊成員,於乒乓球方面表現            | 優異,被教練推薦代表         |  |
| 本校参加           | 口第六届世連金乒乓球比賽,是項活動旨在培養            | 同學對乒乓球運動的興         |  |
| 趣和增加           | ロ比費經驗。比費評情臚列如ト・<br><             |                    |  |
| 1. LC;<br>9 比第 | 日期         2013 年 19 月 31 日(足期一) |                    |  |
| 2. 比重          |                                  |                    |  |
|                |                                  |                    |  |
| 4. 吃了          | 下地點 怒罢山浦尚村道随月馆产乓球至               |                    |  |
| 5. 集合          |                                  |                    |  |
| 6. 集合          | ▶地點 浦崗村道體育館地下大堂(向彭美恩老師           | 「報到)               |  |
| 7. 解背          | 发時間 下午 2:10(約)                   |                    |  |
| 8. 解背          | 处地點 蒲崗村道體育館                      |                    |  |
|                | њ.                               | 茶品                 |  |
| 二零一三年          | ↓二月十日<br>十二月十日                   |                    |  |
|                | (內容續背頁)                          |                    |  |
|                |                                  | 學校诵告 NO 167A/13-14 |  |
|                | <回條請交 A 門                        | 大堂詢問處轉交彭美恩老師>      |  |
|                | 回條                               |                    |  |
|                | <br>有關「第六屆世運盃乒乓球比賽」事             | 宜                  |  |
| 覆慈雲山天          | 主教小學校長:                          |                    |  |
| 本人已            | 」詳閱並知悉有關通告內容。本人                  |                    |  |
| *□同意           | 敝子弟參與「第六屆世運盃乒乓球比赛」, 前            | 适證明敝子弟之健康狀況        |  |
|                |                                  | 節解對)               |  |
|                |                                  | 5D/7T/队/           |  |

8

本人已了解回條內容

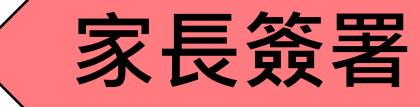

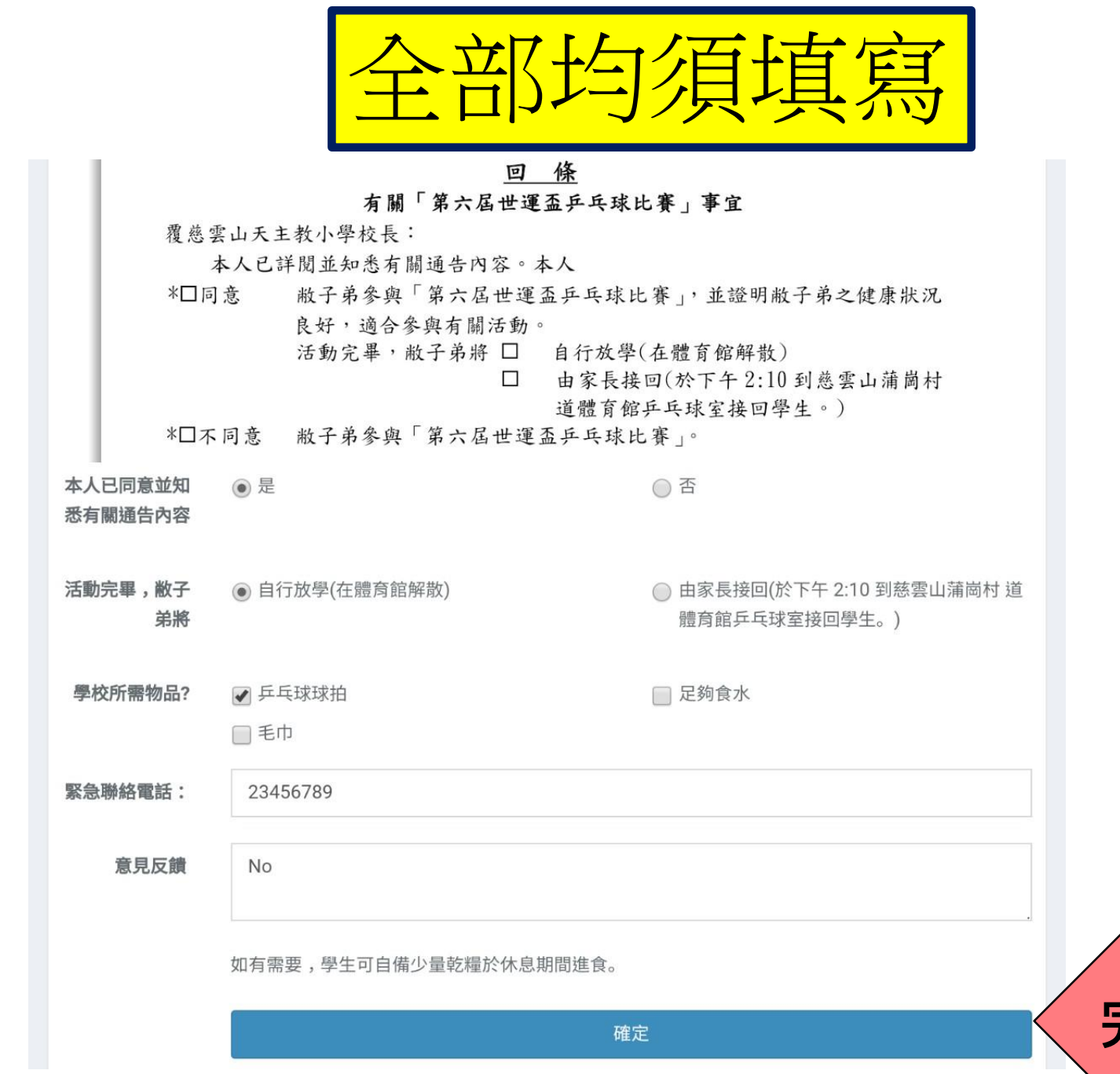

完成後・按確定

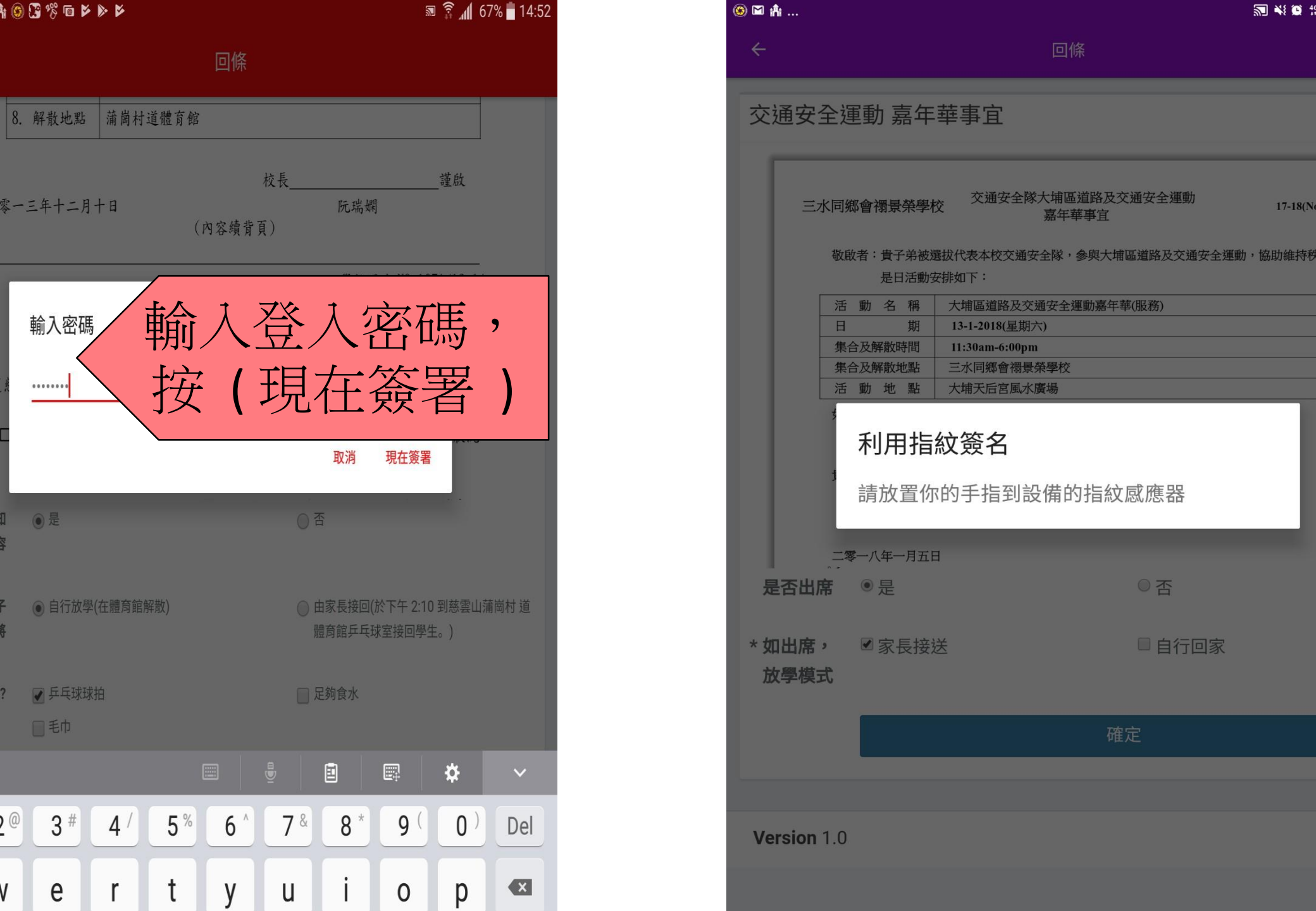

如有任何未填寫項目

• The questions.0.answer field is required.

11

- The questions.1.answer field is required.
- The questions.2.answers field is required.
- The questions.3.answer field is required.
- The questions.4.answer field is required.

| 本人已同意並知<br>悉有關通告內容 | ● 是<br>The questions.0.answer field is required.                                    | ○否                                                             |
|--------------------|-------------------------------------------------------------------------------------|----------------------------------------------------------------|
| 活動完畢,敝子<br>弟將      | <ul> <li>自行放學(在體育館解散)</li> <li>The questions.1.answer field is required.</li> </ul> | <ul> <li>由家長接回(於下午 2:10 到慈雲山蒲崗村 道<br/>體育館乒乓球室接回學生。)</li> </ul> |
| 學校所需物品?            | □ 乒乓球球拍                                                                             | □ 足夠食水                                                         |

#### F F 🗷 🗭 💠 🏦 🕲 🕄 % 🖻 🕨 🔌

✔ 回條已簽妥, 謝謝

4

12

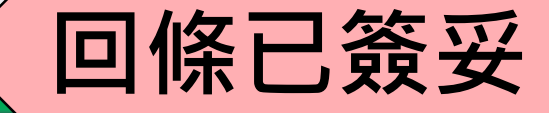

有關「第六屆世運盃乒乓球比賽」事宜

按兩次回首頁

#### 有關「第六屆世運盃乒乓球比賽」事宜

各位家長:

貴子弟為學校乒乓球校隊成員,於乒乓球方面表現優異,被教練推薦代表 本校參加第六屆世運盃乒乓球比賽,是項活動旨在培養同學對乒乓球運動的興 趣和增加比賽經驗。比賽詳情臚列如下:

| 1. | 比賽項目 | 第六屆世運盃乒乓球比賽           |
|----|------|-----------------------|
| 2. | 比賽日期 | 2013年12月31日(星期二)      |
| 3. | 比賽時間 | 上午10:00 - 下午2:00      |
| 4. | 比賽地點 | 慈雲山蒲崗村道體育館乒乓球室        |
| 5. | 集合時間 | 上午 9:30               |
| 6. | 集合地點 | 蒲崗村道體育館地下大堂(向彭美恩老師報到) |
| 7. | 解散時間 | 下午 2:10(約)            |
| 8. | 解散地點 | 蒲崗村道體育館               |
|    |      |                       |

# 

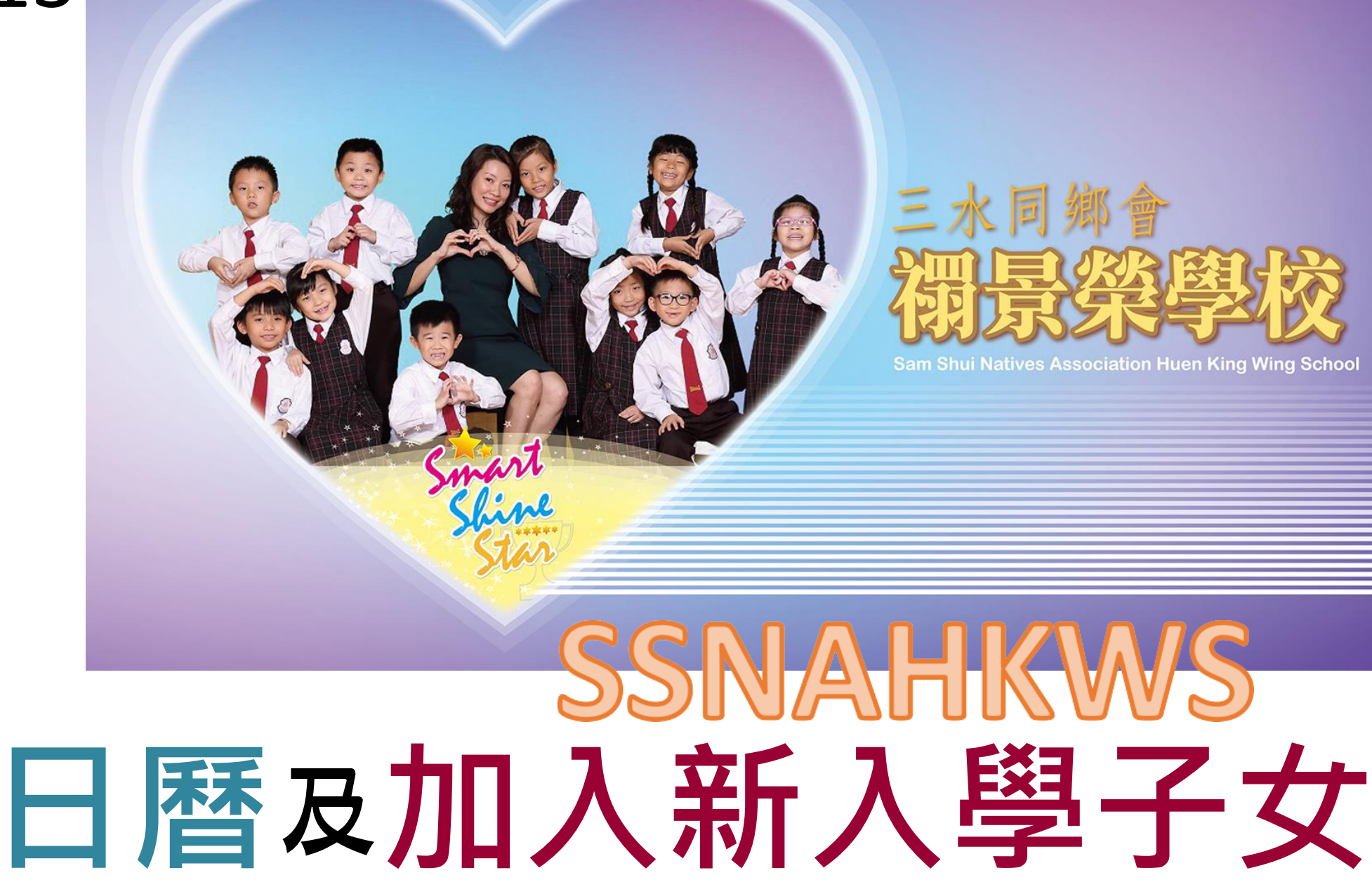

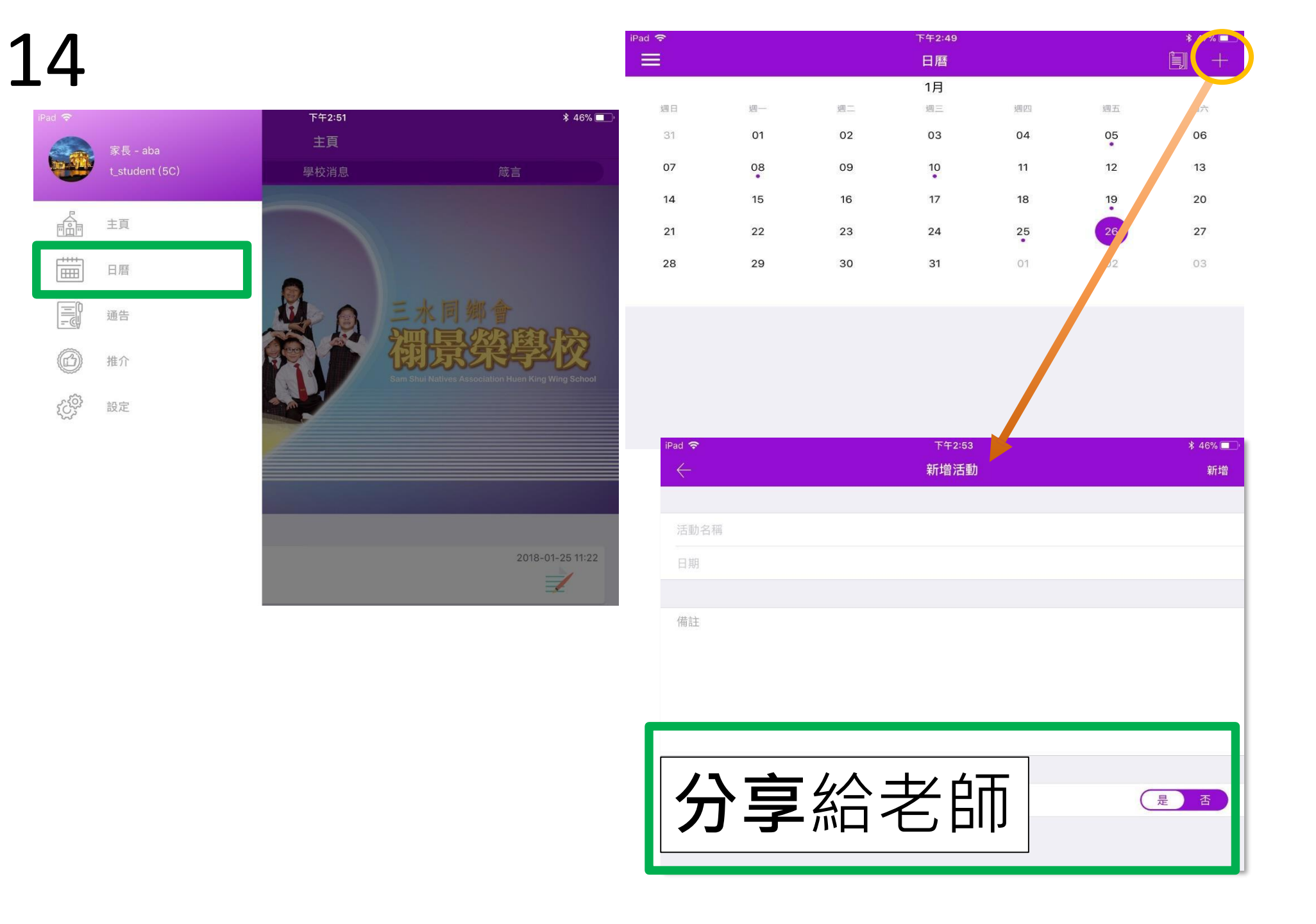

FAR-

-+++-

ê33

## 

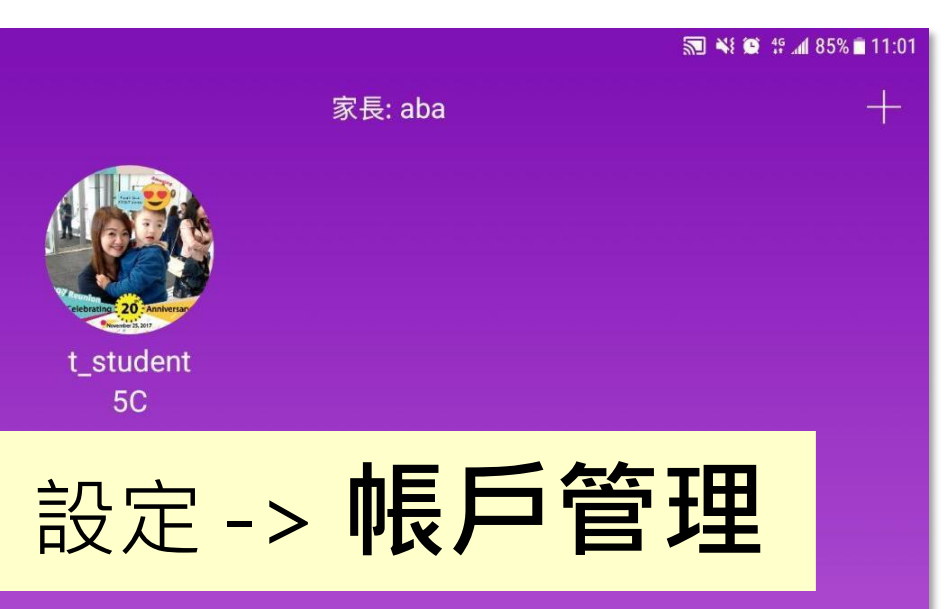

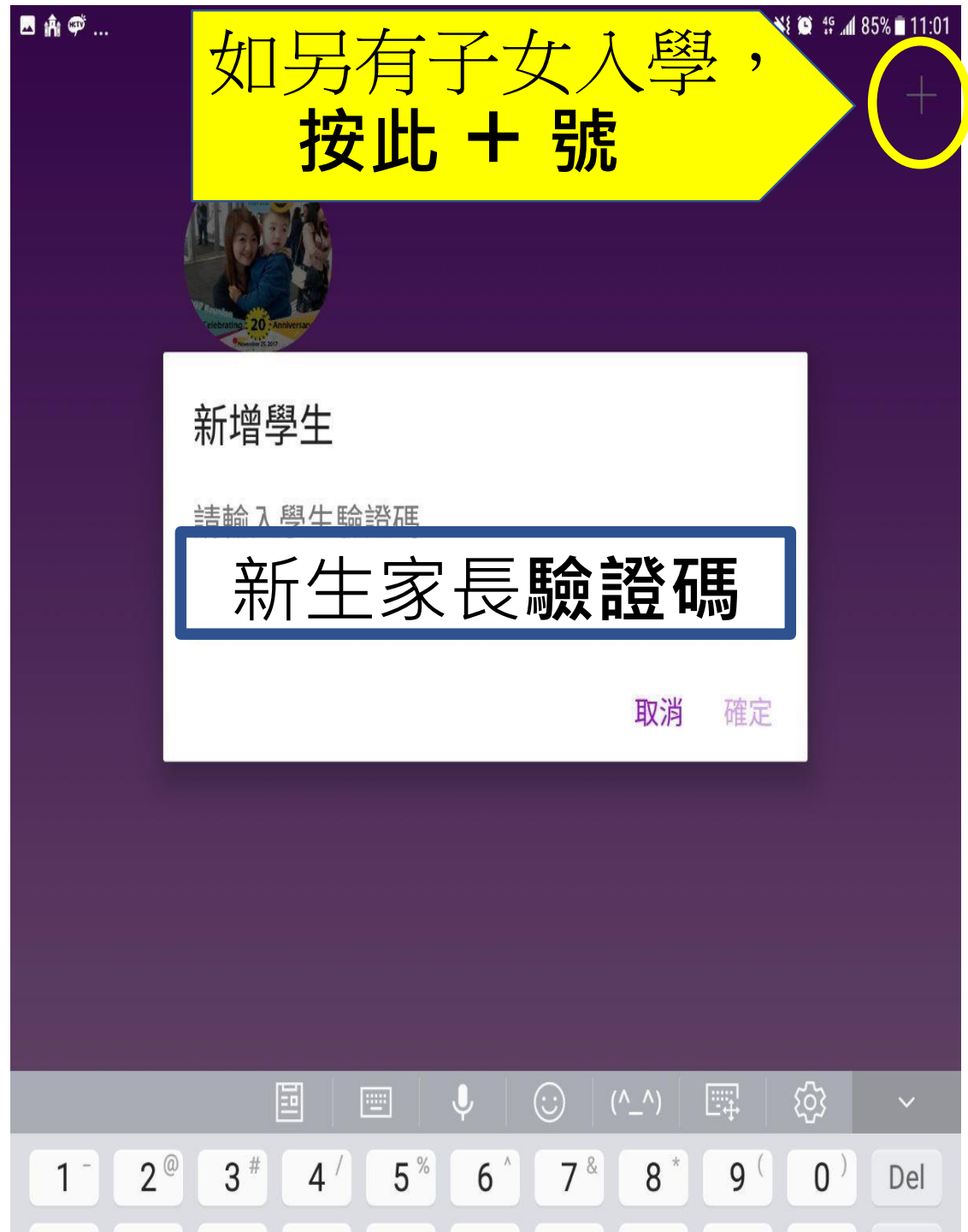